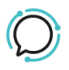

Knowledge Base > Softphone & Web App > Softphones > Configuring Zopier on a Computer

## Configuring Zopier on a Computer Mike Johnstone - 2025-06-06 - Softphones

## **Configuring Zopier on a Computer**

Zoiper is an open-source portable SIP softphone. It allows you to do highquality VoIP calls via open SIP protocol.

1. Download **Zoiper** to your computer and open the app after installing it.

Insert username and password and then click on login. Your username will be your number followed by @plus.sipcity.com.
Example: 15084568090@plus.sipcity.com.

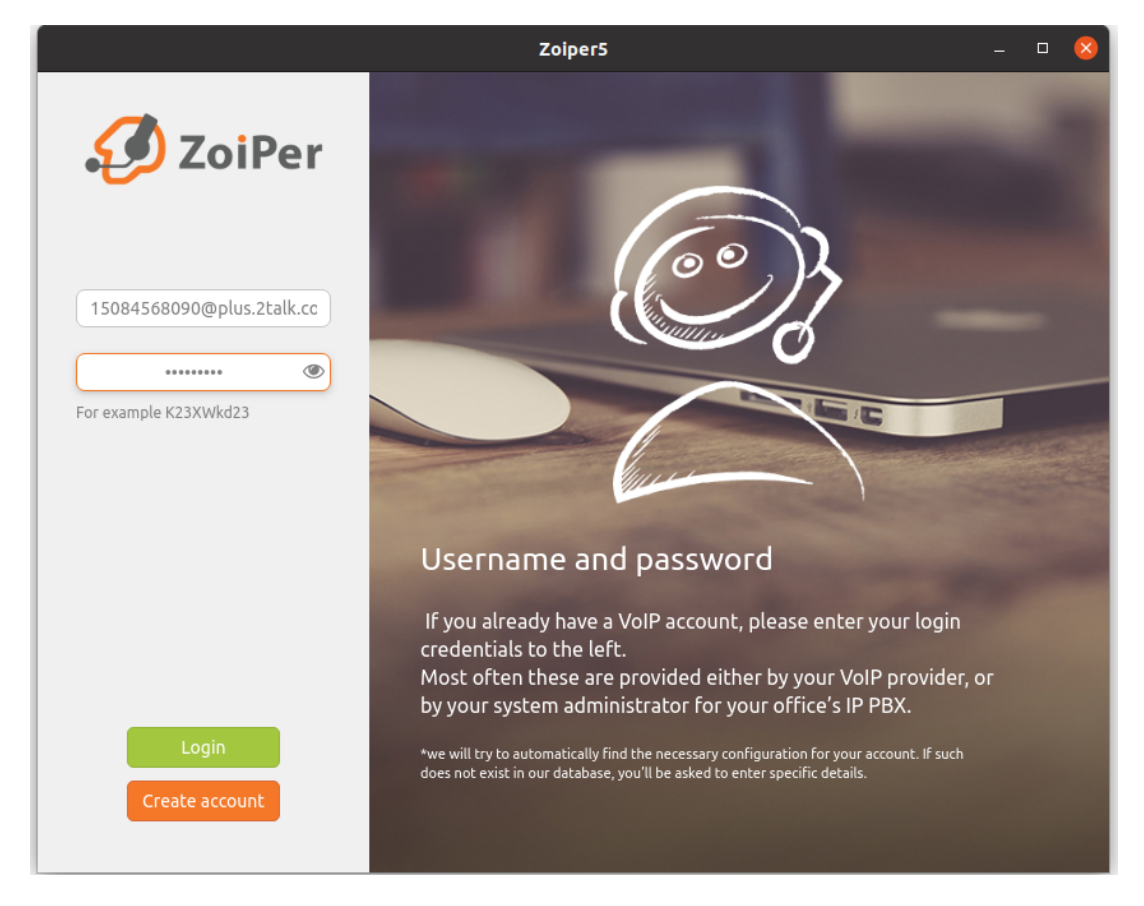

The password is your number's password as set by you.

3. You'll need to insert the hostname provider which is **plus.sipcity.com** then click **next.** 

4. In "Authentication and Outbound proxy" you can click on **skip**.

5. When the possible configurations come up, please choose whichever type of transport it is found and then click **Next**.

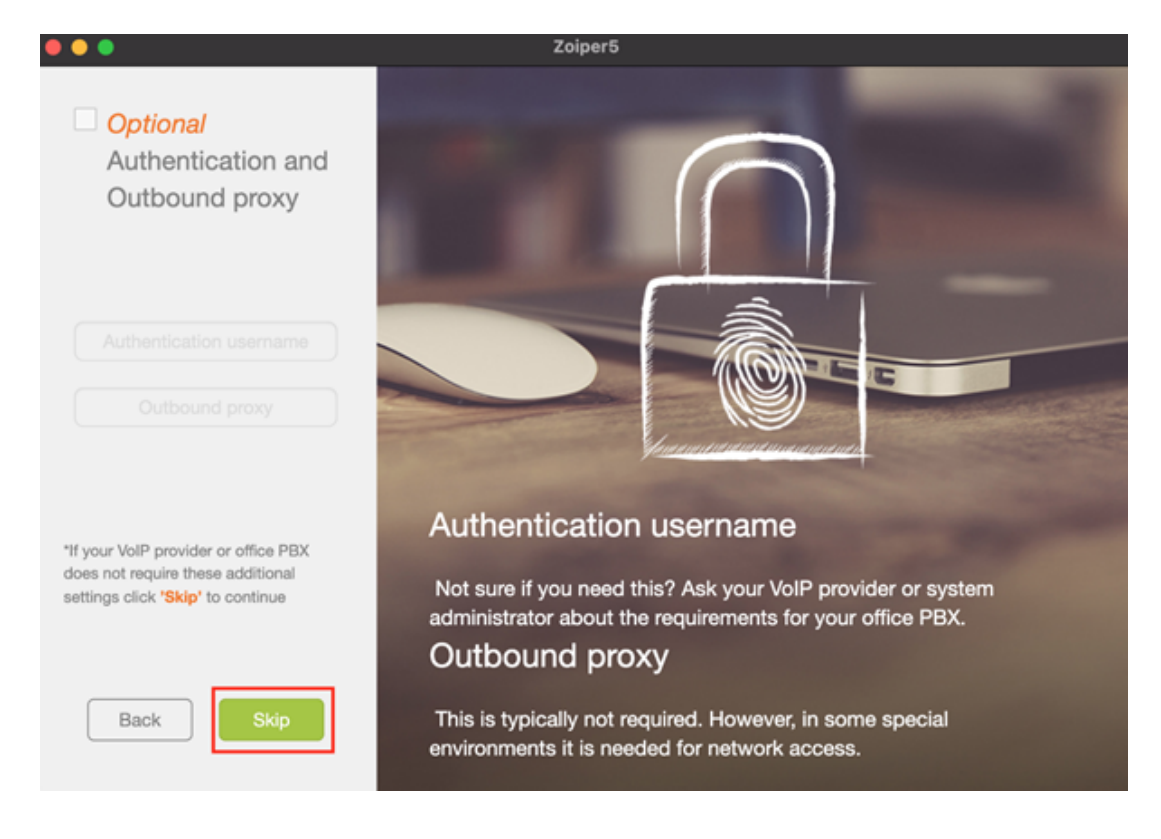

After this, the registration process is complete, and you should be able to see your phone registered now.

| Tags                |  |
|---------------------|--|
| Softphone & Web App |  |